| NOVO HILUM |                            | Padrão nº: 0001             |
|------------|----------------------------|-----------------------------|
| Unimed A   | INTERNAÇÃO: HOSPITALIZAÇÃO | Estabelecido em: 01/03/2020 |
| Três Vales |                            | Página 1 de 3               |
|            |                            |                             |

Objetivo: Estabelecer os passos para cadastrar uma hospitalização para o beneficiário da Unimed Três Vales.

Para pesquisar solicitações de internação realizadas que ainda não tiveram hospitalização registrada, siga os passos abaixo:

**Passo 1:**Acesse o NOVO HILUM através do endereço "http://www.unimedtv.coop.br". Vá até a parte inferior da página e clique em "Autorizador", que abrirá em uma nova aba.

**Passo 2:** O login deve ser feito com o usuário e senha fornecido pela Unimed Três Vales, caso não tenha, é necessário entrar em contato com a Unimed. A tela de login será visualizada conforme imagem abaixo, nos campos em vermelho.

| ENTRAR                          |  |
|---------------------------------|--|
| Login                           |  |
| ⇒ ENTRAR<br>Esqueci minha senha |  |

**Passo 3:** Para realizar uma hospitalização, selecione a opção "Internação ->Hospitalização" disponível no menu superior, conforme imagem abaixo:

| Unimed <b>f</b> | Consulta     | SADT       | Internação | Anexos       | Pré-Autorização | Biometria | Apoio | Admin | istração |  |
|-----------------|--------------|------------|------------|--------------|-----------------|-----------|-------|-------|----------|--|
| Não há mensag   | gens a seren | n exibida: | Menu Inte  | ernação      |                 |           |       |       |          |  |
|                 |              |            | Comple     | çao<br>mento |                 | Pendência |       |       |          |  |
|                 |              |            |            |              |                 |           |       |       |          |  |
|                 |              |            |            |              |                 |           |       |       |          |  |

| NOVO HILUM |                            | Padrão nº: 0001             |
|------------|----------------------------|-----------------------------|
| Unimed A   | INTERNAÇÃO: HOSPITALIZAÇÃO | Estabelecido em: 01/03/2020 |
| Três Vales |                            | Página 2 de 3               |
|            |                            |                             |

Objetivo: Estabelecer os passos para cadastrar uma hospitalização para o beneficiário da Unimed Três Vales.

**Passo 4:** Insira o Número da Autorização e clicar em "PESQUISAR". Outra opção é informar o código do beneficiário e escolher o a autorização desejada. Conforme imagem abaixo:

| Hospitalização                             |              |
|--------------------------------------------|--------------|
| Tela Inicial / Internação / Hospitalização |              |
| Dados da Pesquisa                          | -            |
| Prestador                                  | Beneficiário |
| Hospital X v                               | Beneficiário |
| Número da Autorização 4735558              |              |
| PESQUISAR                                  |              |

Passo 5: Clique no número da solicitação desejada, conforme imagem abaixo:

| Hospitalizaçã                     | ăo            |                      |                |                    |
|-----------------------------------|---------------|----------------------|----------------|--------------------|
| Tela Inicial / Internação / Hospi | talização     |                      |                |                    |
| Dados da Pesquisa                 |               |                      |                | -                  |
| Solicitações                      |               |                      |                | +                  |
| Data                              | 1 Solicitação | 14 Cod. Beneficiário | 1 Beneficiário | 11 Status 11       |
| 28/02/2020                        | 4735558       | 20288888888888888    | PERICIA MEDICA | Liberada           |
| Data                              | Solicitação   | Cod. Beneficiário    | Beneficiário   | Status             |
|                                   |               |                      |                | Anterior 1 Próximo |

**Passo 6:** Após selecionar a autorização, informe a data desejada para internação e clique em "CONFIRMAR". Conforme imagem abaixo.

| Hospitalização                                             |                |
|------------------------------------------------------------|----------------|
| Tela Inicial / Internação / Hospitalização                 |                |
| Hospitalização                                             |                |
| GUIA DE SOLICITAÇÃO DE INTERNAÇÃO                          |                |
| Dados do Beneficiário                                      |                |
| 1 - Número da Carteira                                     | 2 - Nome       |
| 20288888888888888                                          | PERICIA MEDICA |
| Dados do Hospital / Local Solicitado / Dados da Internação |                |
| 5 - Data para internação 28/02/2020                        |                |
|                                                            |                |
| CONFIRMAR                                                  |                |

**Passo 7:** Após concluir a hospitalização, aparecerá a mensagem "AUTORIZADO". Caso seja necessário, é possível realizar a impressão da autorização clicando no botão "IMPRIMIR" na parte inferior da tela. Conforme imagem abaixo:

|                                              |                                                 | Padrão nº: 0001                   |
|----------------------------------------------|-------------------------------------------------|-----------------------------------|
| Jnimed A                                     | INTERNAÇÃO: HOSPITALIZAÇÃ                       | Estabelecido em: 01/03/2020<br>ÃO |
| Três Vales                                   |                                                 | Página 3 de 3                     |
| ivo: Estabelecer os passos p                 | ara cadastrar uma hospitalização para o benefic | ciário da Unimed Três Vales.      |
|                                              |                                                 |                                   |
| Unimed A                                     |                                                 | RECIBO                            |
| Unimed Tres<br>Vales                         |                                                 |                                   |
|                                              | AUTORIZADO                                      |                                   |
| Recibo: VERDE                                |                                                 |                                   |
| Autorização: 4735558                         | Data da Autorização: 28/02/2020                 |                                   |
| Beneficiário:                                |                                                 | 0202.8888888888888-3              |
| Prestador exec.:                             |                                                 | 0202.11000014                     |
|                                              |                                                 |                                   |
| Observação:<br>APROVADO                      |                                                 |                                   |
| Observação:<br>APROVADO<br>Assinatura do Exe | cutante •                                       | Assinatura do Beneficiário        |